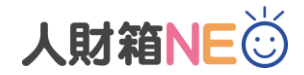

## 人財箱 NEO 最新版 V-UP 作業手順

## 【はじめに】

・旧バージョンのアンインストールは不要です。 ・基本プログラムがインストールされている親機でバックアップを取ってください。

- 1. 人財箱 NEO を起動し、[マイメニュー] [バックアップ]からバックアップを取ってください。
- 2. [バックアップ]を選択し、[次へ]をクリックします。

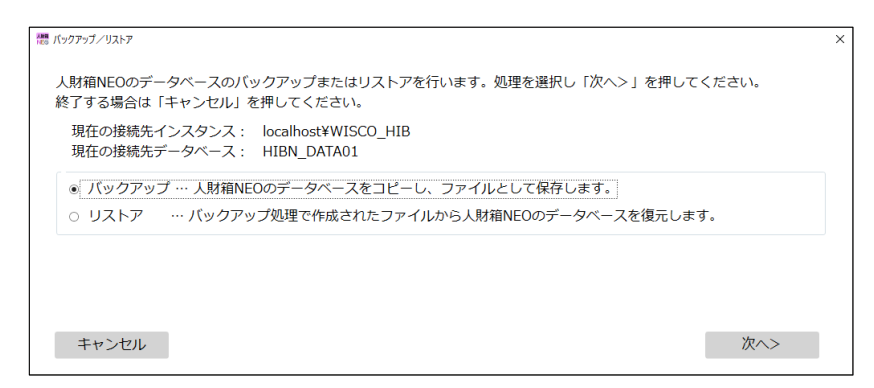

3. 「参照]をクリックし、保存先フォルダを指定後、「実行]をクリックします。

| 彊」 バックアップ/リストア                                                                  |           | ×     |
|---------------------------------------------------------------------------------|-----------|-------|
| バックアップファイルの保存先フォルダを設定し、「実行」を押してください。<br>終了する場合は「キャンセル」を押してください。                 |           |       |
| 現在の接続先インスタンス : localhost¥WISCO_HIB<br>現在の接続先データベース : HIBN_DATA01                |           |       |
| 保存先フォルダ                                                                         |           |       |
| C:¥Users¥wisco¥Desktop                                                          |           | 参照    |
| 現在起動している会社データのみバックアップを作成します。他の会社データのバ<br>データ選択にて使用する会社データに切り替えてからバックアップを行って下さい。 | ックアップを作成す | る場合は、 |
| キャンセル                                                                           | <戻る       | 実行    |
|                                                                                 |           |       |

- ※会社データを複数作成している場合は、[全メニュー] [データ選択]より会社データを切り替えてバックアップを 取ってください。
- ※バックアップは、念のために取っていただいているため、新バージョンをインストール後、バックアップの復元作業は 不要です。

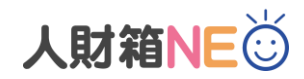

## 【V-UP 作業の流れ】

- 1. 人財箱 NEO が閉じられていることを確認してください。
- 製品版ダウンロードサイトからダウンロードした"zip フォルダ"を解凍(展開)します。
  解凍(展開)方法は以下の方法を参考にしてください。
  ・zip フォルダを開き、中のファイルまたはフォルダを zip フォルダから新しい場所にドラッグします。
  ・フォルダを右クリック→[すべて展開]を選択し、画面指示に従って操作します。
- [Setup.exe]を右クリックし、[管理者として実行]をクリックします。
  ※インストールされているプログラムを自動で判別し、対象のプログラムが V-UP されます。
- 4.以下の画面が表示されたら、[詳細情報]→[実行]をクリックしてください。

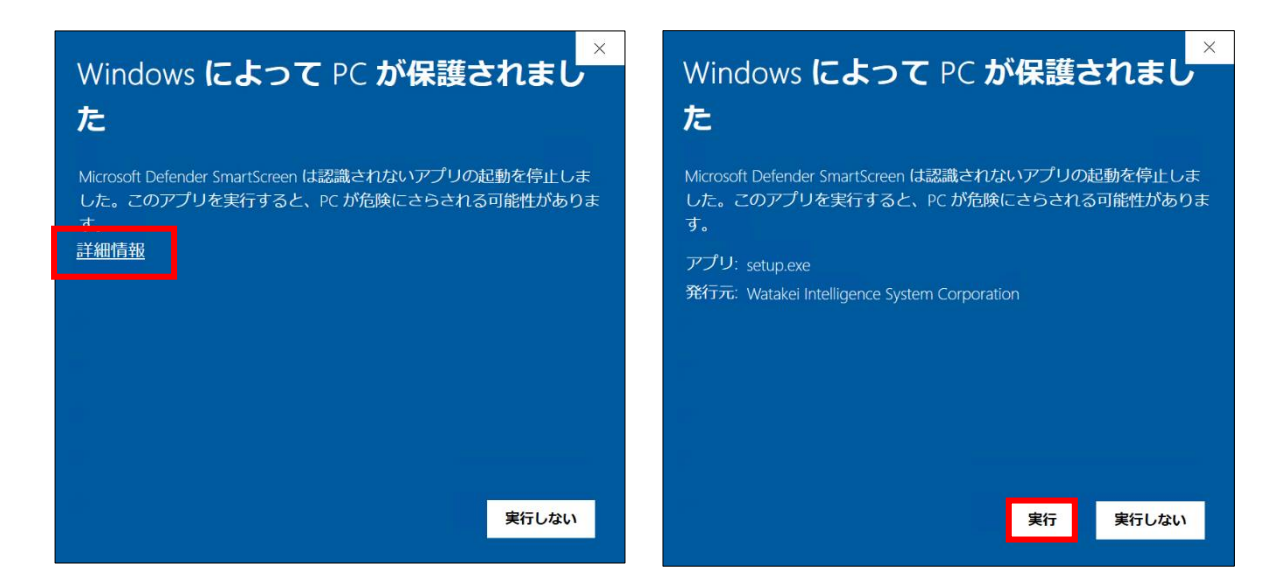

5. 以下の画面が表示されたら、[はい]をクリックしてください。 画面の指示に従って V-UP を行います。

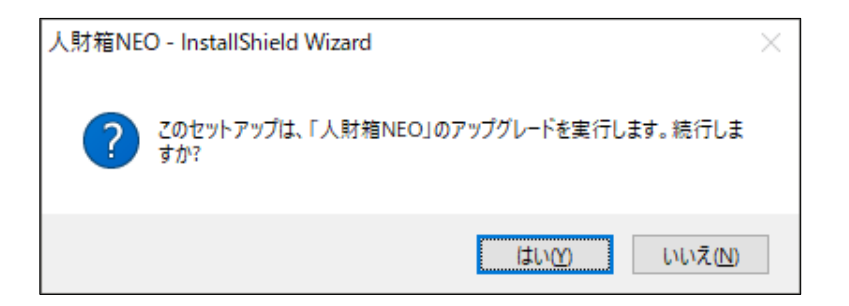